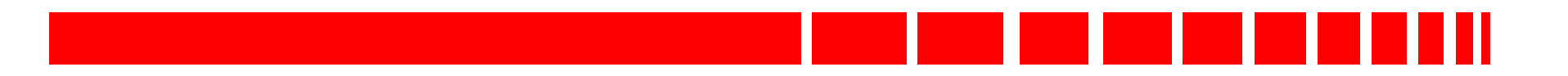

#### Tech Lit:

#### **D5200 Programmer Operation Manual**

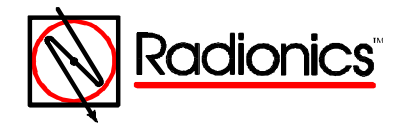

## **D5200** Programmer FEATURES 4-Line Liquid Crystal Display Custom Keyboard [Load, Copy, Navigate] Up to 8 programmable passwords with programmable specific function access authority D5200CE package includes programmer,

case, manual, and pre-installed D5215 MEMEX ["A" Drive Memory Expander] Board.

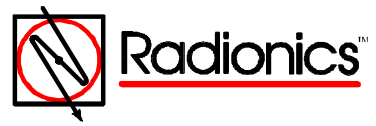

#### FEATURES [cont'd]

- "A" Drive memory capacity [w/ D5215] 512K
- Optional "B" Drive: Epson RAM cards ranging in capacity from 32K to 1 Mbyte
- Runs on 4 "C" Cell batteries
- Optional [Radio Shack] adapter port
- Internal lithium battery holds "handlers" and programs in absence of external power
- Low Batt Msg: Auto [2-10 min] Time-out & TIMEOUTSAVE feature

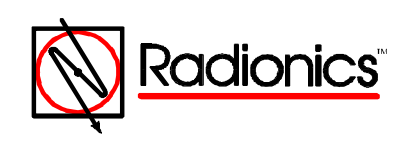

#### FEATURES [cont'd]

- 51 programmable DataLock codes: Primary, 35 "auto alter", 15 non-auto alter
- NEWRECORD default program for each handler.
- LOCKRECORD option.
- VISMODE record customizing option.

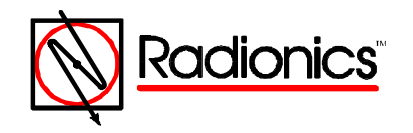

#### **D5200** Programmer FEATURES [cont'd] Easy UPDATE Transfer handlers & locked records [Telco Port] 300 baud Telephone **RADX>D5200** D5200>D5200 No "Mini-RAM" D5200>D5200 ["RS-232" Port] 19.2K baud D5200>D5200

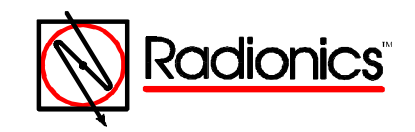

## D5200 Programmer D5200 INTERNAL COMPONENTS [D5200 Op, Fig. 30] • AC Adapter & TELCO-type Ports • R98 LCD Contrast Adjuster • J12 D5215 MEMEX Installation Connector

- J5 EPSON RAM Card Connector
- LITHIUM BATTERY [Not Field Replaceable]
- "C" Cell batteries & battery compartment.
- Sounder

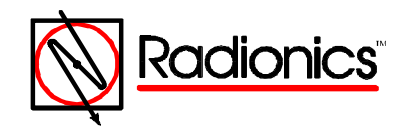

#### **D5200 SOUNDER**

- CLICK Indicates a key has been pressed [Except: ON, CAP LOCK, SHIFT]
- *PIP* Data entry has been accepted
- **TWEEDLE** Invalid / inappropriate data entry
- BUZZ System Error [Low Battery, Time Out, Panel Not Connected] has occurred.

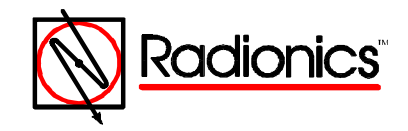

D5200 FRONT [D5200 Ops, Fig. 1]

- KEYBOARD
- NAVIGATIONAL KEYS
- FUNCTION KEYS
- LCD DISPLAY

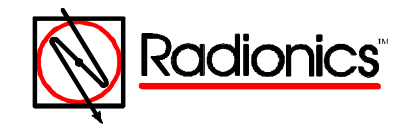

**ON** key turns on the programmer, which then scans its own memory before askng for a password. [White **ENTER** Key is Default]

There's no OFF Key; 5200 OFF is an option [ENTER GROUP to accept] in the first level of programming. It's the last option, but you can Arrow Up one time to get to it, since menus in all 5 programming levels are *wraparound*.

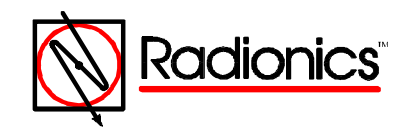

# D5200 Programmer SPACE bar functions as option toggle; Yes to No and btwn multiple choices from a single program prompt. Y and N also function as Yes and No respectively.

- CAPS LOCK is a dummy key.
- **SHIFT** Key for entering upper case characters above numbers; *all* letters print in caps.

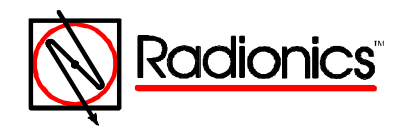

White ENTER Key accepts / enters info into the program, and is factory default passcode #1.

**ENTER GROUP, EXIT GROUP, and arrow keys** for navigating:

between five programming levels between lines of a program between spaces on a single line

**BACKSPACE** erases as it goes

Arrow Left moves cursor without erasing

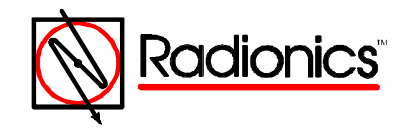

LOAD / SEND sends program to panel [from anywhere in program]

**COPY / RECV** copies program from panel [from NEW RECORD prompt]

**CLEAR** erases the prompted program data response from the D5200 LCD.

**CANCEL** restores the last **ENTERED** [Saved] response to the program prompt on the D5200 LCD.

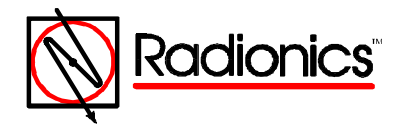

| <b>D5200 Programmer</b> |               |
|-------------------------|---------------|
|                         |               |
| D5200 INITIAL S         | <u>SCREEN</u> |
| D5200 PROGRA            | MMER          |
| Radionics,              | nc.           |
| Rev. #                  |               |
| Password:               |               |

Shipped with no password assigned. Press ENTER

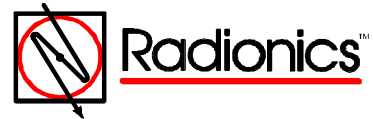

#### **D5200 PROGRAMMING LEVELS**

#### [D5200 Ops, Fig. 8]

- **PRODUCT HANDLER** and Utilities
- RECORDS and Utilities
- MODULES
- CATEGORIES
- PROGRAM ITEMS

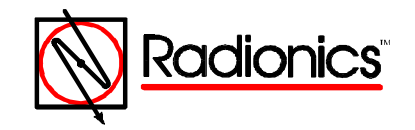

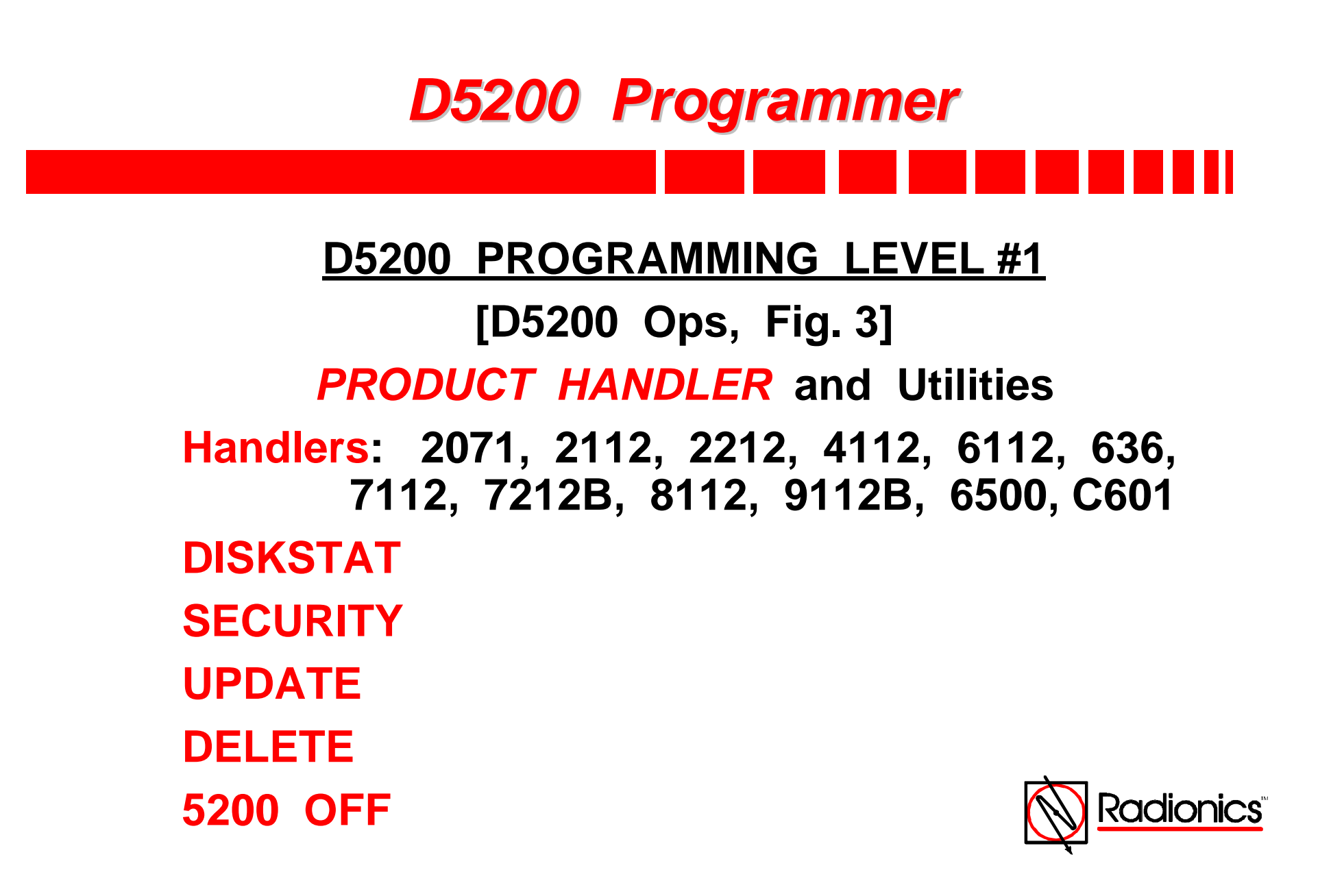

#### **D5200 PROGRAMMING LEVEL #1**

[D5200 Ops, Fig. 3]

**PRODUCT HANDLER** and Utilities

Handlers are the sets of questions [prompts] that the D5200 presents to you in the last four levels of programming with respect to the specific product you're programming, and the specific application [job] for which you're programming it. Utilities refer to the D5200, its contents, and its functionality.

#### **D5200 PROGRAMMING LEVEL #1**

#### [D5200 Ops, Fig. 3]

#### **PRODUCT HANDLER** and Utilities

The list of products may include handlers that were shipped in the D5200 from the factory, and handlers that you've since added through the UPDATE function.

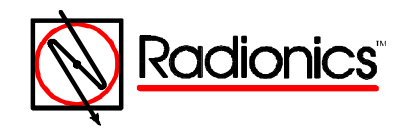

#### **D5200 PROGRAMMING LEVEL #1**

[D5200 Ops, Fig. 3]

- **DISKSTAT** prompts you to review on the D5200 LCD [by pressing the ENTER GROUP Key]:
- Current Disk: Defaults to "A"; Spacebar toggles to "B".
- Size Kilobytes: 512K for A if D5215 used. B capacity if Epson card plugged in.
- Free Kilobytes: Unused memory

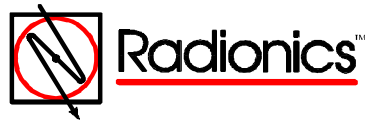

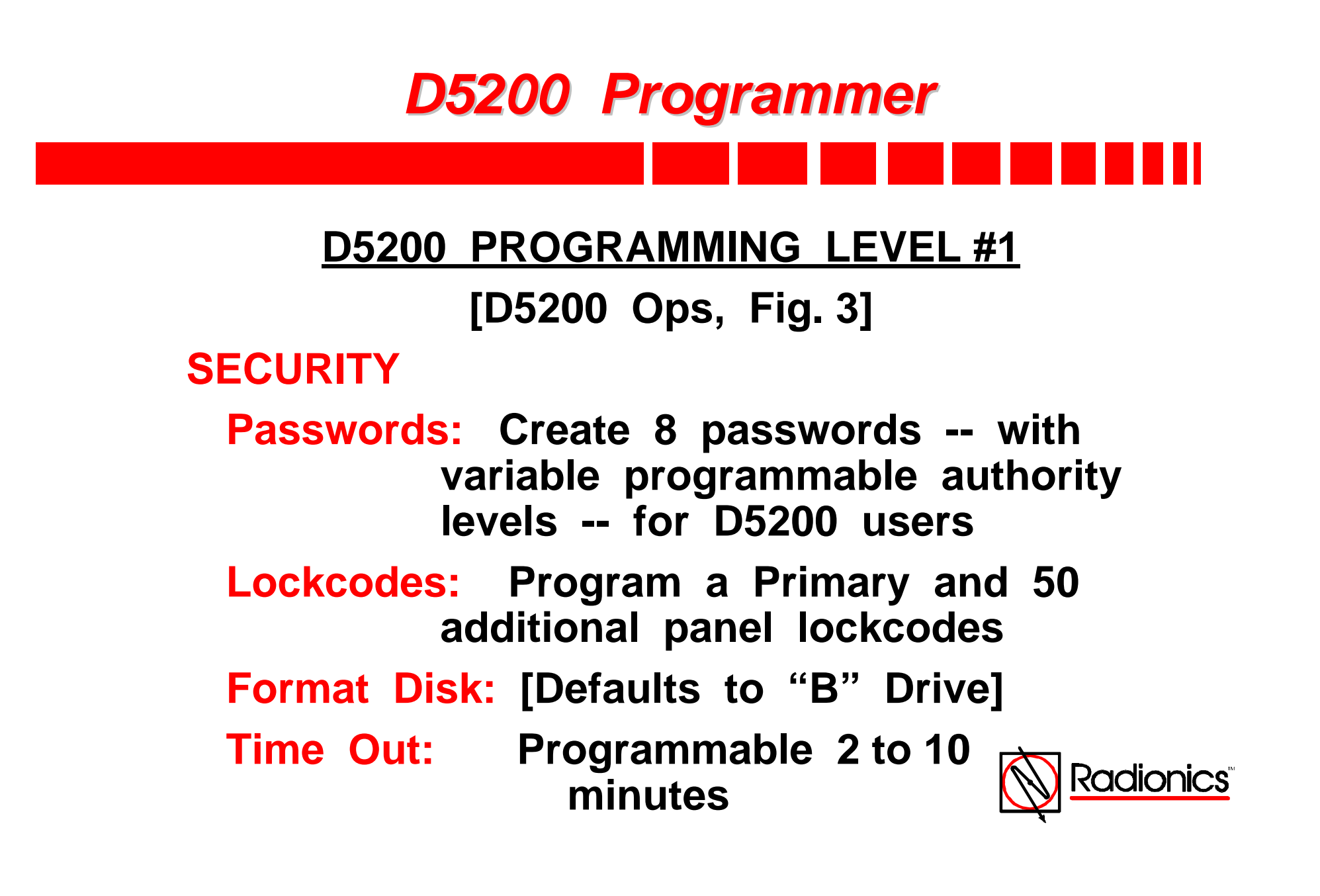

#### **D5200 PROGRAMMING LEVEL #1**

[See D5200 Security Utility: Passwords and Lockcodes Record Sheet in D5200 Ops Manual]

Password #1 [which when programmed replaces the ENTER Key as a password] has intrinsic authority to perform all 9 functions which comprise the basis upon which the up to 7 other passwords you may create can be differentiated from one another. Passwords can contain 8 or less characters.

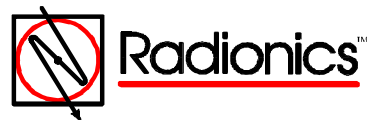

#### **D5200 PASSWORD AUTHORITY LEVELS**

allow you to enable some D5200 users -- but not others -- to:

**Delete Records** 

**Delete Handlers** 

- Edit Lockcodes
- Edit Passwords

Edit Vis / Invis

**Update Handlers** 

**Replace Records** 

Format Disks

Lock and Unlock Records

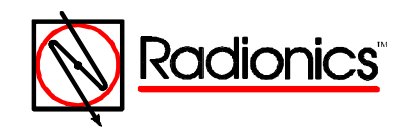

#### **D5200 PASSWORD AUTHORITY LEVELS**

**Delete Records** Individual programs. [2nd level of programming]

**Delete Handlers** Entire handlers ! 1st level.

Edit Lockcodes Stay tuned.

Edit Passwords All 8 of them !

**Update Handlers** To be further discussed.

Mostly for "B Drivers"

The list continues ...

Format Disks

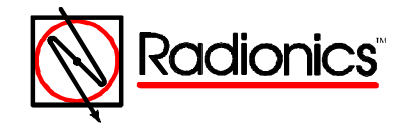

| <i>Edit Lockcodes</i> | Factory Default: 12345 [All]                                                                                                    |
|-----------------------|----------------------------------------------------------------------------------------------------|
| Primary:              | Company's lockcode                                                                                                    |
| #1 thru #35:          | Automatically alter. Can be<br>initially used / reused until<br>panel is reprogrammed w/<br>company's D5200 or RAM;<br>then become invalid. |
| #36 thru #50:         | Remain valid until panel                                                                                                    |
| nex                   | t programmed after deletion                                                                                                    |
| from                  | n lockcode list in company                                                                                                    |
| pro                   | gramming devices.                                                                                                    |

All lockcodes 5 - digits.

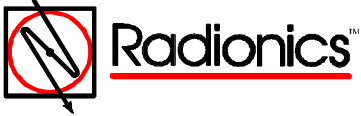

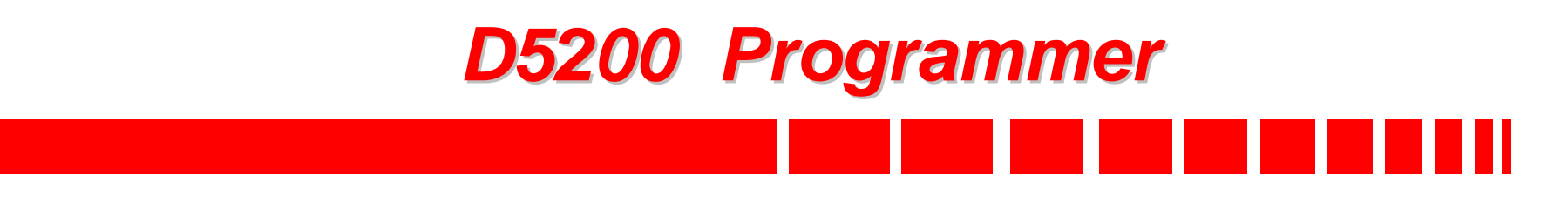

#### Edit Passwords

"I changed all 8 passwords in my only D5200 programmer, and wrote a list of the new passwords."

"My helper ate the list."

"What can I do to the D5200 out here in the "real world" to default it back to its original, pristine, shipped - from - factory [#1 is ENTER Key, no others enabled] state?"

Frequently asked question.

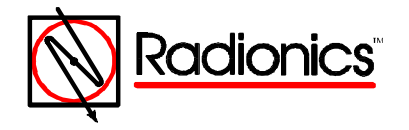

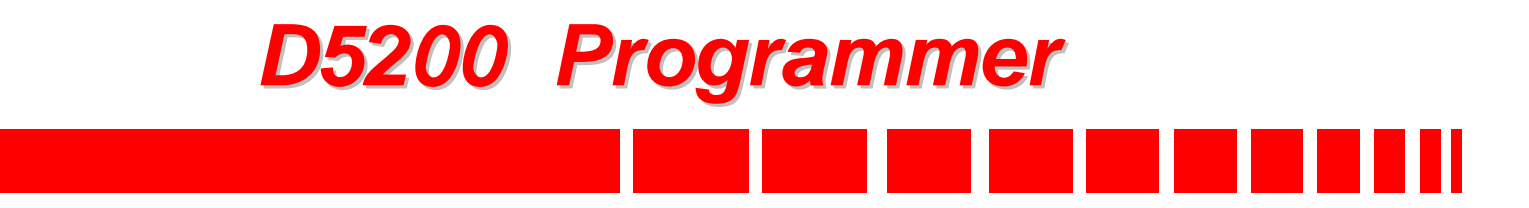

Edit Passwords

# "NOTHING !"

You have to send it to *our* state [California] so we can blow everything off your "A" Drive, reload handlers, and send it back.

You will have lost all your programs.

Only correct response to frequently asked question.

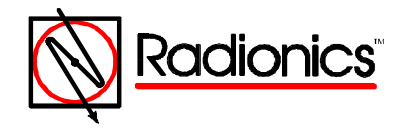

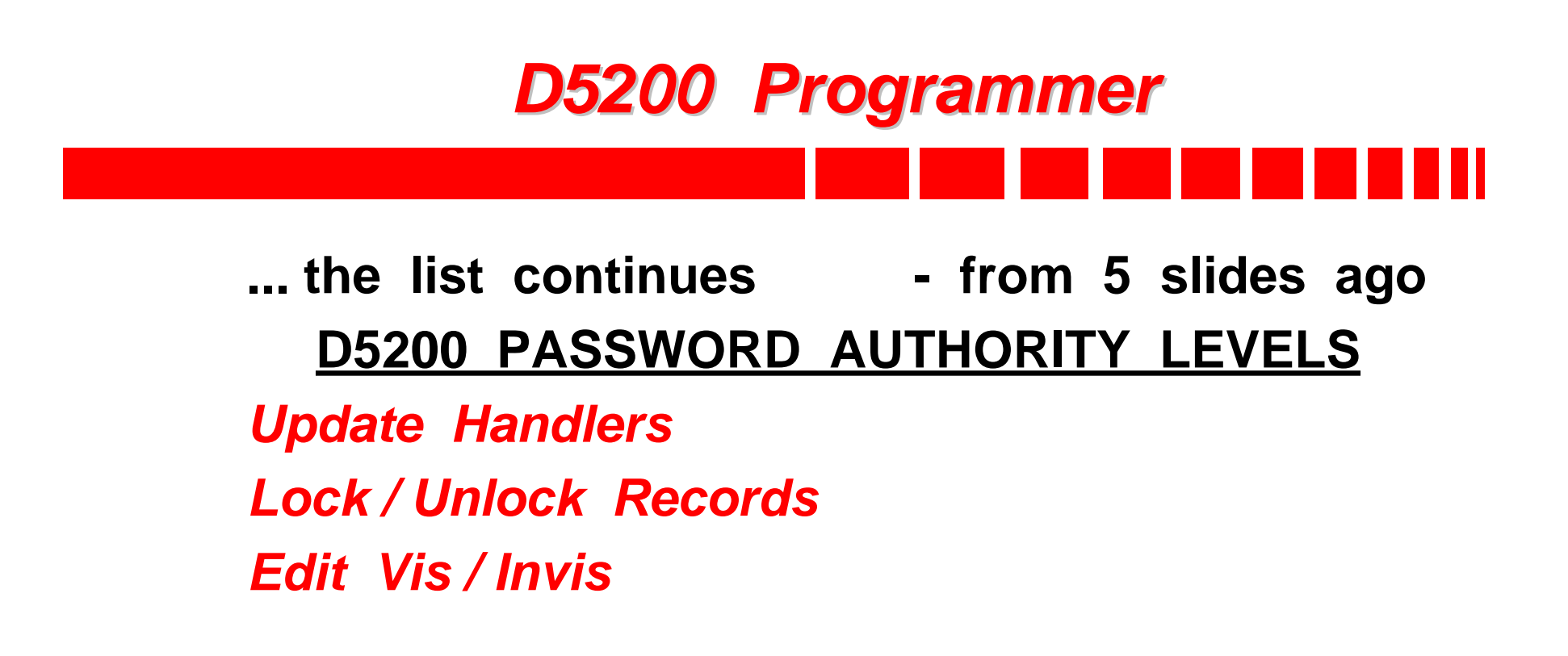

These functions interrelate

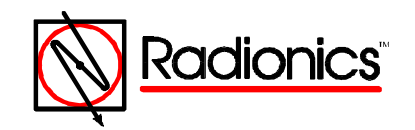

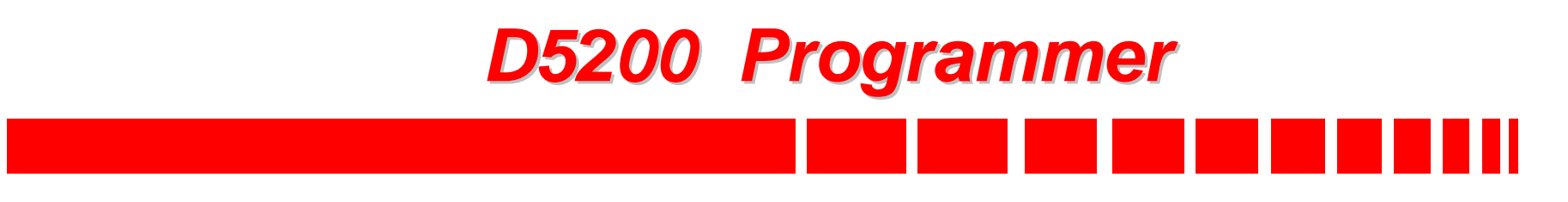

**Update Handlers** 

TELCO PORTD5200 A or B to D5200 A or B300 BaudorRADX Updt Sys to 5200 A or B

DATA PORTD5200 A or B to D5200 A or B19.2K Baud

Locking a record merges it with the handler for update purposes.

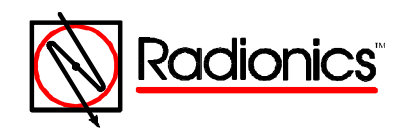

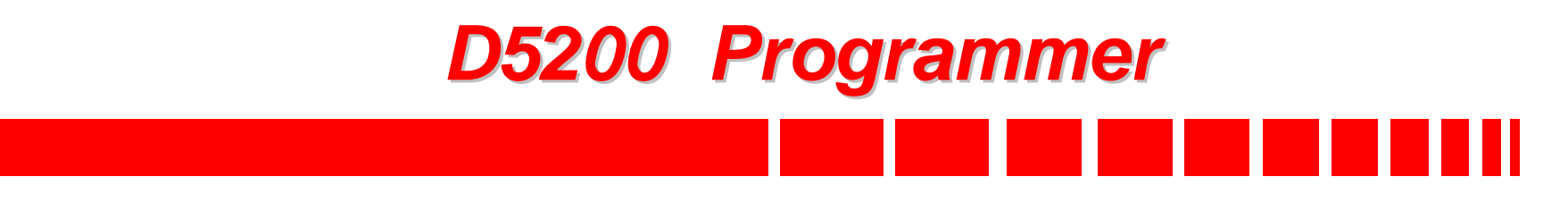

#### Lock / Unlock Records

is accomplished -- along with VisMode -in the 2nd level of programming, after a handler has been selected in the 1st level, the ENTER GROUP key pressed, and a record [including possibly New Record] has been selected [ENTER GROUP again].

- A Locked record can't be replaced, but can be saved under a different name.
- A Locked record is merged with its handler, and transported along with it when that handler is updated.

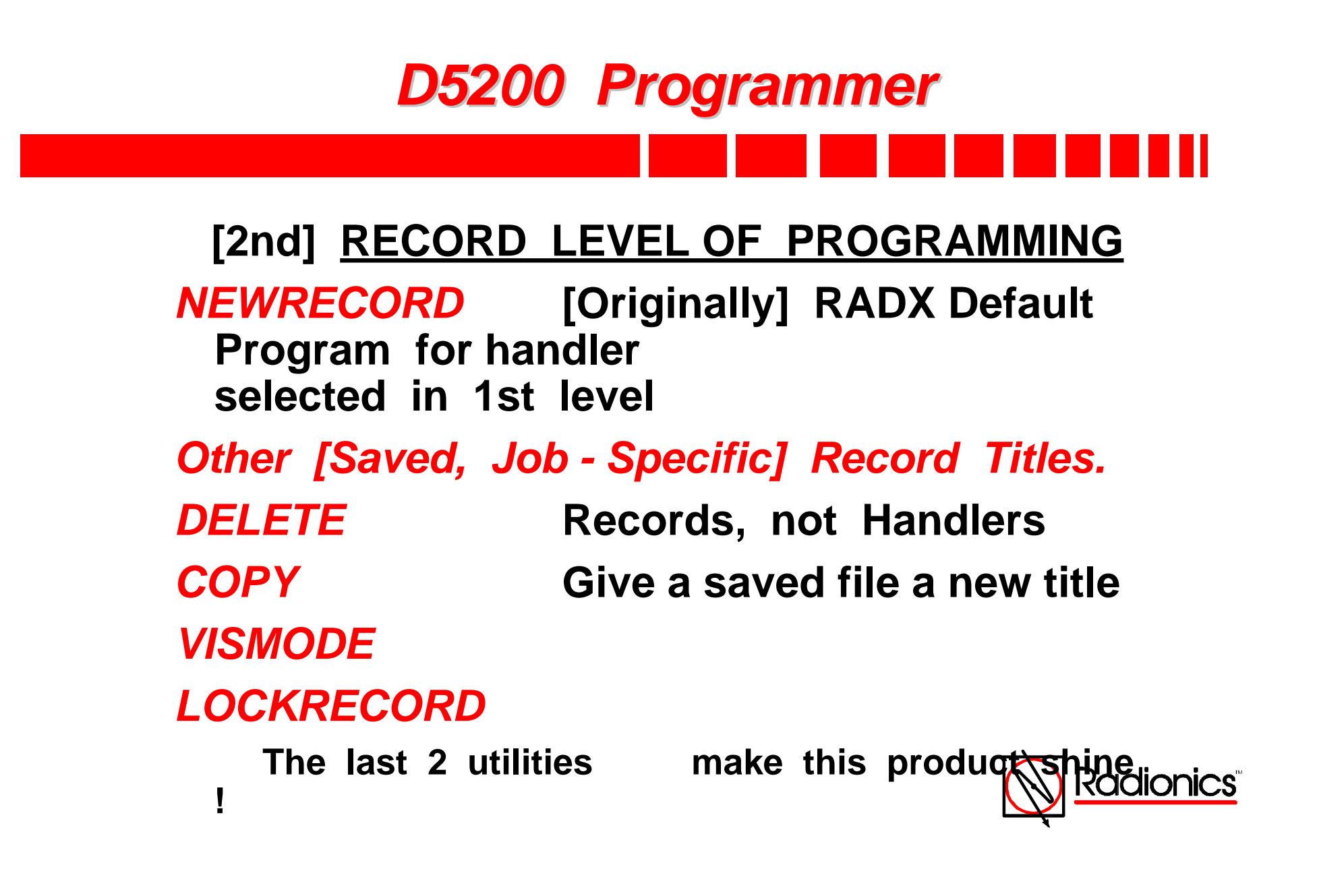

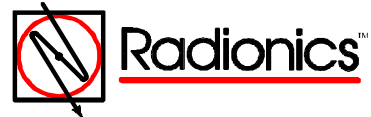

## **D5200** Programmer Edit Vis / Invis [cont'd] Arrow down to selected record. ENTER GROUP Note letter "V" next to each module listed in MODULE LEVEL. ENTER GROUP Note letter "V" next to each category listed in CATEGORY LVL. ENTER GROUP Note letter "V" next to each item listed in ITEM [5th] LEVEL. SPACEBAR Item "V" changes to "I" [Invis] SPACEBAR Item "I" changes to "V". [Visible]

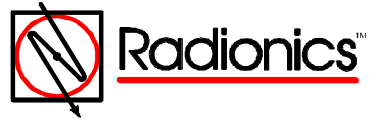

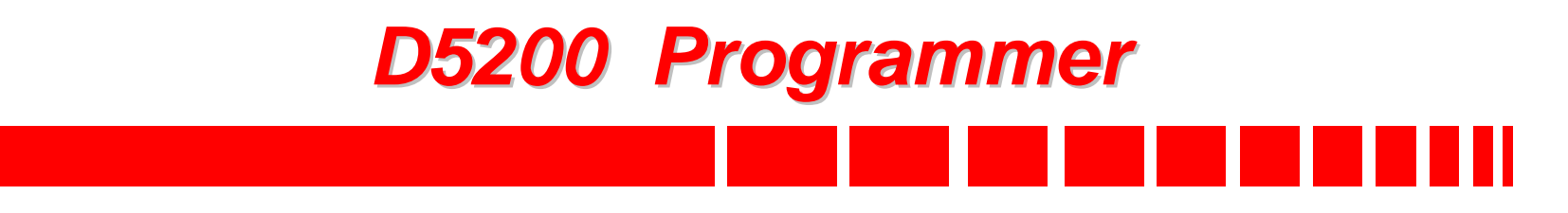

#### Edit Vis / Invis [cont'd]

- If you change an item to "I", then Replace the file [or save it under a new title], that item becomes Invisible in the D5200 display.
- Still takes up memory space.
- Still loads to and copies from the panel.
- But remains invisible.

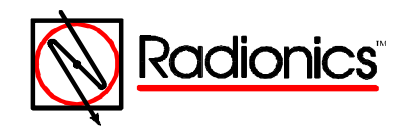

#### Edit Vis / Invis [cont'd]

- If you change a category to "I", then Replace or save file under a new title, *that category and every item within it* becomes invisible.
- If you change a module to "I", then Replace or save under a new title, *that module and every category and item within it* becomes invisible.

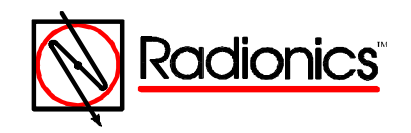

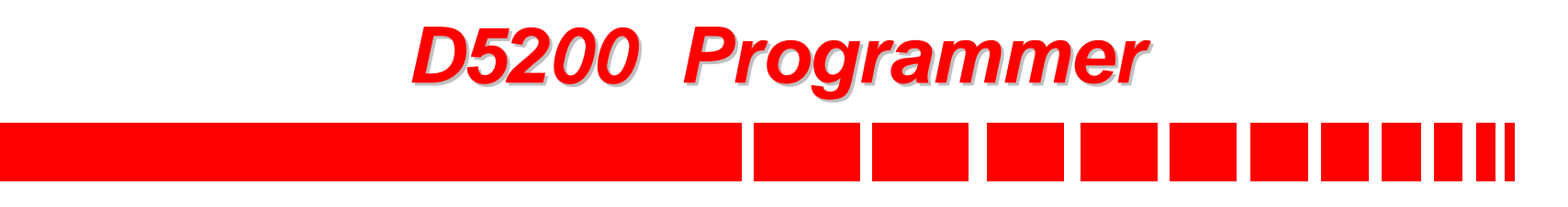

#### Edit Vis / Invis [cont'd]

- If you make anything invisible in a specific program, it will remain invisible in that program only.
- If you make anything invisible in New Record, it will remain invisible in New Record, and in every single program that you subsequently save under that handler!

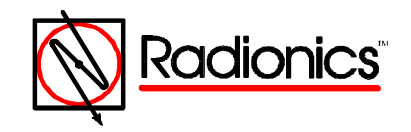

### **D5200** Programmer Edit Vis / Invis [the last word] As we review the many pages of program options, consider how many items: • don't change from one job to the next you want to create from scratch each job • you want to scan past to get to the ones that do change Consider that time spent scanning rather than "cutting to the chase" is time wasted

Might it not be better to ...

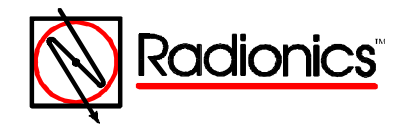

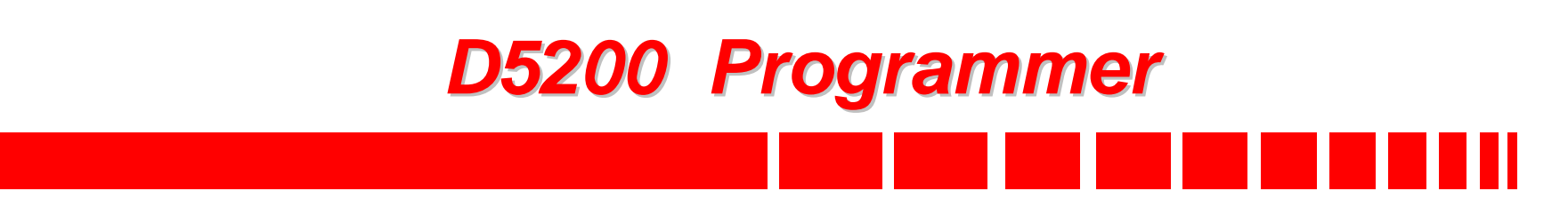

# Create Your Company's STANDARD PROGRAM by

- Unlocking New Record
- Rewriting New Record as <u>your</u> standard prog.
- Enabling VisMode
- Making standard New Record items invisible
- Replace File. [Exit Grp, and -- from "SAVE" prompt -- Exit Group <u>again</u>. From <u>REPLACE</u> prompt, press white ENTER Key.
- Relock New Record.

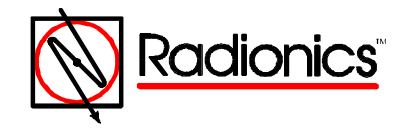

#### "STANDARD PROGRAM" PROCEDURE

#### **NEW INSTALLATION**

- Wire system & power up panel
- Load New Record [Company Standardized and VisMode Customized]
- Copy panel
- Save what you copied under new title
- Scan [only] through & program job-specific variables.
- Load panel. Test & demo.

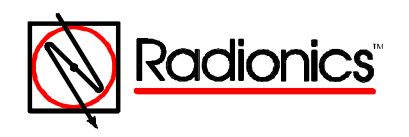

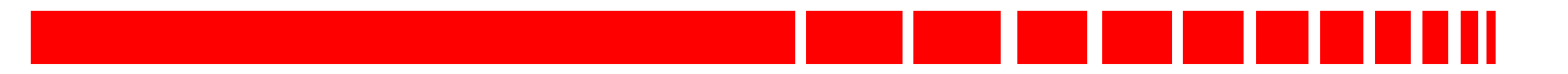

## Any Questions ???

Hope this helps.

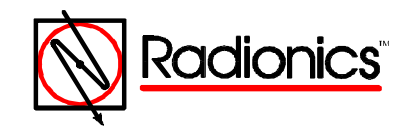